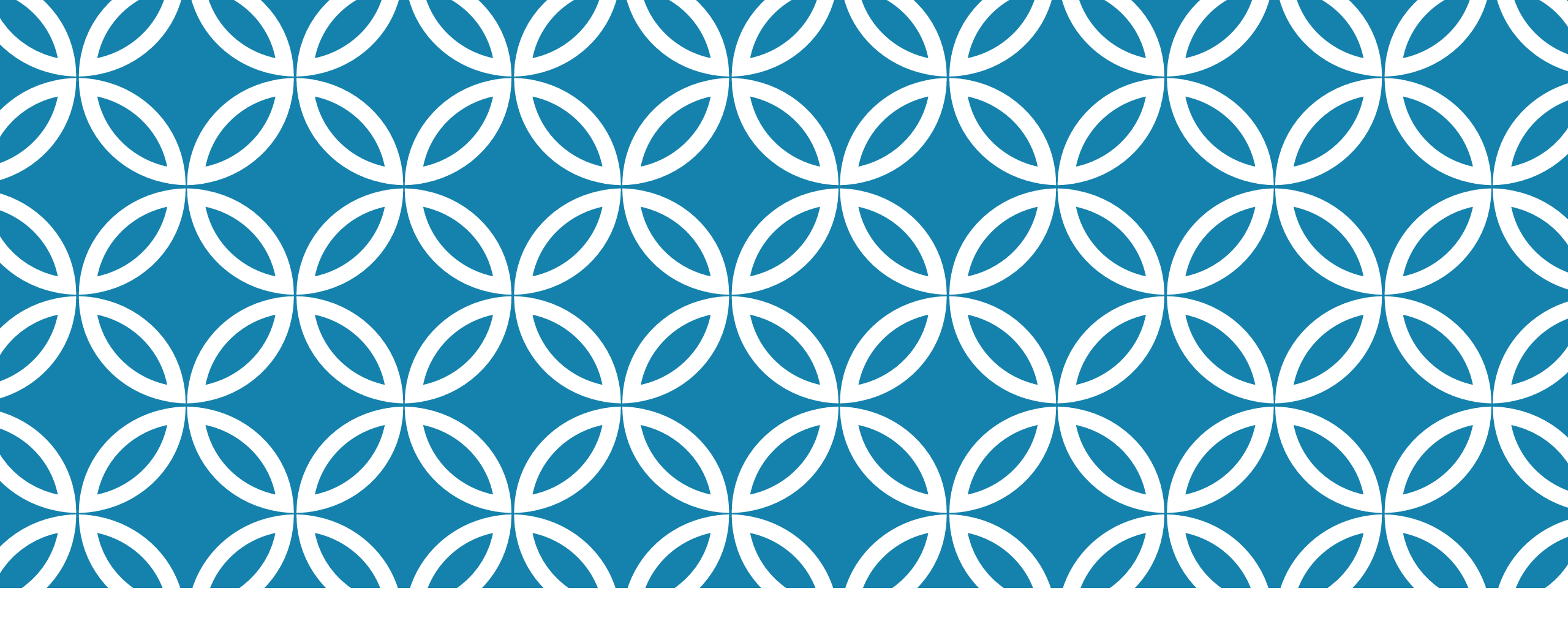

GUIDE D'UTILISATION DE LA PLATEFORME NUMÉRIQUE PLAN D'INTERVENTION - CSSDM

Centre de services scolaire de Montréal Québec 🏼 🖬 Sophie Desjardins

CP adaptation scolaire institutionnel, Services éducatifs Centre de services scolaire de Montréal

> Version mise à jour : 2023.06.18

 Si vous avez accès à plusieurs écoles, vous devez sélectionner au préalable une école.

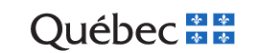

Centre de services scolaire de Montréal

Bienvenue sur Plan d'intervention V Bonjour Marie-Pierre Courchesne (employé)

Accueil Plan d'intervention - Création de listes d'élèves (mesures de soutien et attentes modifiées) Accès direction - Gestion - Aide

#### Liste de plans d'intervention

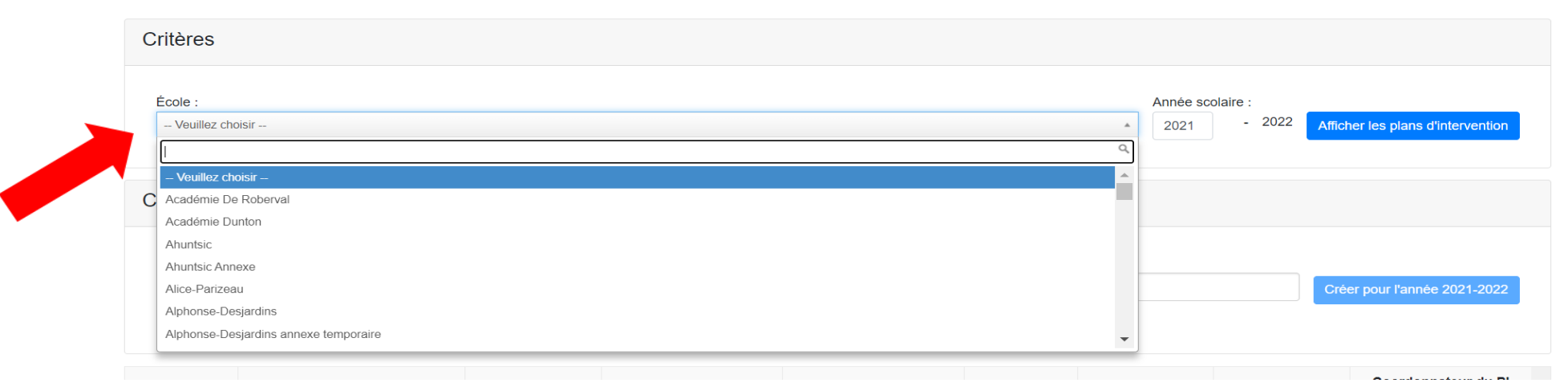

2

Déconnexion

- Rendez-vous ensuite dans la section « Création d'un nouveau plan d'intervention ».
- Vous devez écrire le Nom et le prénom de l'élève et le sélectionner.
- Cliquer sur le bouton « Créer pour l'année XXXX-XXXX » pour créer le PI de l'élève désigné.

| Création d'un nouveau plan d'intervention   |                              |
|---------------------------------------------|------------------------------|
| Élève :                                     |                              |
|                                             | Créer pour l'année 2020-2021 |
| Nom et prénom de l'élève ou numéro de fiche |                              |
|                                             |                              |
|                                             | 3                            |

#### CRÉER UN NOUVEAU PLAN D'INTERVENTION POUR UN ÉLÈVE INSCRIT À VOTRE ÉCOLE EN COURS D'ANNÉE SCOLAIRE

Les nouveaux élèves inscrits à votre école, au cours de l'année scolaire, sont affichés en jaune dans la page d'accueil. Uniquement les plans d'intervention ayant été créés à partir de la plateforme numérique s'afficheront :

| Rochette, Martin De la Lancée   6666666 (secondaire)   16 441   2021-1 |
|------------------------------------------------------------------------|
|------------------------------------------------------------------------|

Si vous souhaitez créer (dupliquer) le Pl d'un élève inscrit à votre école au cours de l'année scolaire, vous devez :

• Cliquer sur le nom de l'élève.

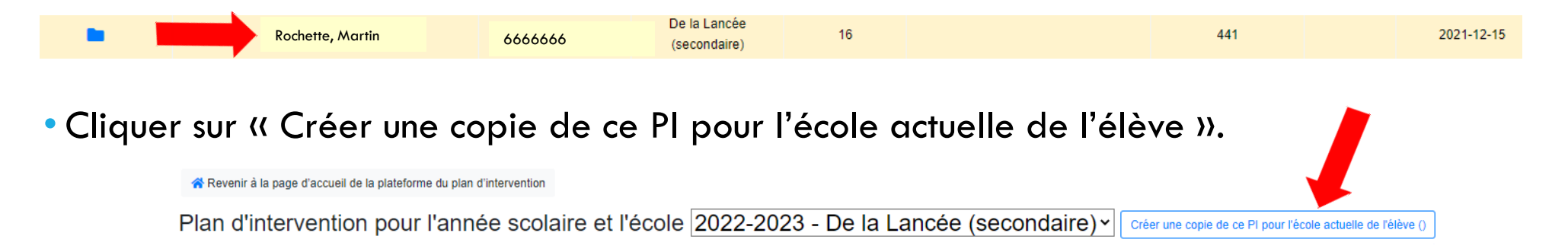

Le nouveau PI de l'élève apparaîtra en blanc dans la page d'accueil de la plateforme numérique et le nom de votre école s'affichera :

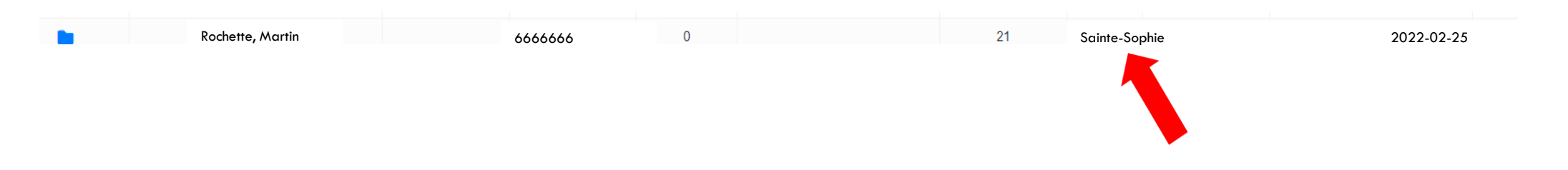